# HƯỚNG DẪN SỬ DỤNG ĐẦU GHI HÌNH QUESTEK<sup>®</sup> QTX-6400 SERIES

#### <u>Chú ý:</u>

Đầu ghi chỉ hiển thị kênh, giao diện menu một trong các ngõ ra hình AV, VGA, HDMI. Nếu khởi động đầu ghi mà không xuất hiện hình ảnh(hoặc giao diện menu), nhấn remote và mặt nạ không có tác dụng, vui lòng bấm giữ ESC(hoặc EXIT, STOP) cho tới khi có tiếng \*beep\* hoặc xuất hiện con trỏ chuột trên màn hình.

Camera Dai Loan drit luging toan its

Tài liệu được cập nhật ngày: 20/05/2013 Mọi sai sót, góp ý xin gửi về <u>kythuat@questekvietnam.vn</u>

# MỤC LỤC

| 1. Cài đặt thiết bị ngoại vi            | 3  |
|-----------------------------------------|----|
| 1.1 Cài đặt ổ cứng & DVD                | 3  |
| 1.2 Mặt trước                           | 4  |
| 1.3 Mặt sau                             | 4  |
| 1.4 Remote                              | 6  |
| 2. Cài đặt cơ bản                       | 7  |
| 2.1 Khởi động                           | 7  |
| 2.2 Đăng nhập                           | 8  |
| 2.3 Danh mục menu                       | 9  |
| 3. Cài đặt Ghi hình & Báo động          | 10 |
| 3.1 Cài đặt ghi hình                    | 10 |
| 3.2 Ghi hình thủ công                   | 11 |
| 3.3 Ghi hình theo lịch trình            | 11 |
| 3.4 Ghi hình & Báo động chuyển động     | 12 |
| 3.5 Cảm biến                            | 13 |
| 4. Xem lại                              | 14 |
| 4.1 Xem trực tiếp                       | 14 |
| 4.2 Tìm kiếm thời gian                  | 15 |
| 4.3 Tìm kiếm theo báo động              | 15 |
| 4.4 Xem lại bằng cách tìm kiếm hình ảnh | 16 |
| 5. Sao luu                              | 16 |
| 6. Cài đặt mạng                         | 17 |
| 6.1 Truy cập trên mạng LAN              | 17 |
| 6.2 Truy cập trên mạng Internet         | 17 |
| 6.3 Cài đặt dòng phụ                    | 18 |
| 6.4 Cài đặt DDNS                        | 18 |
| 7. Cài đặt PTZ                          | 19 |
| 8. Xem trên trình duyệt                 | 20 |
| 8.1 Truy cập                            | 20 |
| 8.2 Giao diện sử dụng                   | 20 |
| 10 Xem trên điện thoại                  | 20 |
| 1/ Tìm và xem lại                       | 24 |
| 2/ Màu sắc ánh sáng                     | 25 |
| 3/ Cấu hình ghi hình                    | 25 |
| 4/ Cấu hình chung                       | 26 |

# 1. Cài đặt thiết bị ngoại vi

# 1.1 Cài đặt ổ cứng & DVD

Gắn ổ cứng

**Chú ý**: Nên sử dụng ổ cứng Seagate để đảm bảo độ ổn định cao nhất và ngắt nguồn điện khi gắn vào.

Bước 1: Tháo nắp đầu ghi hình, kết nối cable ổ cứng như Hình 1-1.Bước 2: Gắn ổ cứng như Hình 1-2.

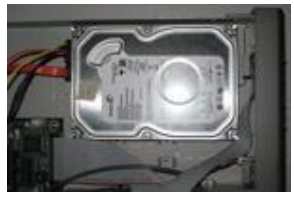

Hình 1-1 kết nối ổ cứng **Gắn ổ ghi DVD** 

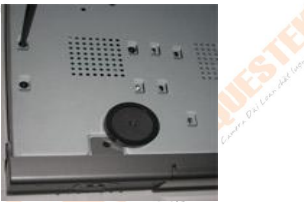

Hình 1-2 gắn ổ cứng

**Bước 1:** Kết nối các loại cable data và nguồn nhự hình 1-3. **Bước 2:** Gắn ổ ghi DVD như hình 1-4.

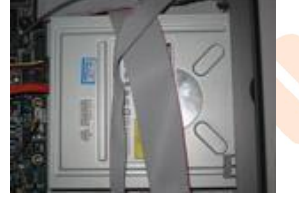

Hình 1-3 Kết nối ổ DVD

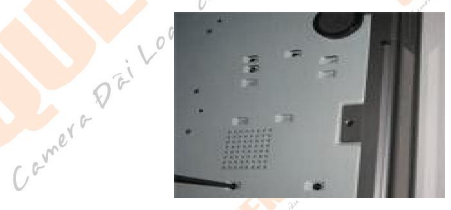

Hình 1-4 Vặn chặt ốc

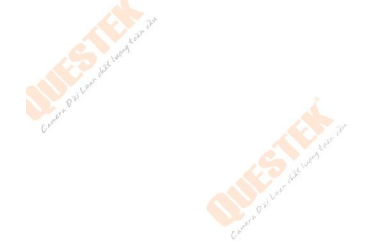

# 1.2 Mặt trước

| Tên                       | Chức năng                                                                 |  |  |  |  |  |  |
|---------------------------|---------------------------------------------------------------------------|--|--|--|--|--|--|
| Đèn Power                 | Power Indicator, when connected, the light is blue.                       |  |  |  |  |  |  |
| Đèn HDD 🛛 🍌               | The light turns blue wh <mark>en</mark> reading/writing HDD. 🛛 🏑          |  |  |  |  |  |  |
| Đèn Net 🆽                 | The light turns blue when it is able to access the network.               |  |  |  |  |  |  |
| Đèn Ba <mark>cku</mark> p | The light turns blue when backing up files and data.                      |  |  |  |  |  |  |
| Đèn Play                  | The light turns blue when playing video.                                  |  |  |  |  |  |  |
| Đèn REC                   | The light turns blue when recording                                       |  |  |  |  |  |  |
| Record button             | Bật/tắt ghi hình thủ c <mark>ôn</mark> g                                  |  |  |  |  |  |  |
| Play button               | Nút Play 🔬                                                                |  |  |  |  |  |  |
| REW button                | Nút xem lùi 🥂                                                             |  |  |  |  |  |  |
| FF button 🛛 🖌             | Nút xem nhanh                                                             |  |  |  |  |  |  |
| MENU/+ button             | 1. Vào Menu 2. Tăng giá trị 🛒 📈                                           |  |  |  |  |  |  |
| BACKUP/- button           | 1. Giảm giá trị 2. Vào chế độ sao lưu                                     |  |  |  |  |  |  |
| STOP/ESC button           | 1. Ngừng xem lại 2. Th <mark>oát gia</mark> o <mark>di</mark> ện hiện tại |  |  |  |  |  |  |
| Direction button          | Phím điều hướng 🔜 🗸 🖉                                                     |  |  |  |  |  |  |
| Multi-screen              | Thay đổi chế độ <mark>hiển</mark> thị kênh 1/4/9/16                       |  |  |  |  |  |  |
| Enter button 🍐            | Xác nhận                                                                  |  |  |  |  |  |  |
| IR Andrew                 | Mắt nhận <mark>hồng ngo</mark> ại(remote)                                 |  |  |  |  |  |  |
| 1.3 Mặt sau               | Pailor                                                                    |  |  |  |  |  |  |

# 1.3 Mặt sau

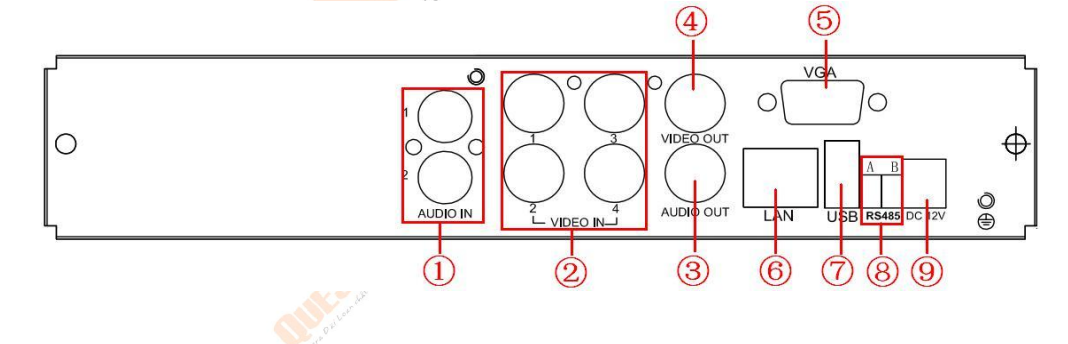

# 5 | Hướng dẫn sử dụng QTX-6400 Series

| Mã         | Tên       | Diễn giải                   |  |  |  |  |  |
|------------|-----------|-----------------------------|--|--|--|--|--|
| 1          | Audio in  | Âm thanh vào                |  |  |  |  |  |
| 2          | Video in  | Video vào 1-4               |  |  |  |  |  |
| 3          | Audio out | Xuất âm than <mark>h</mark> |  |  |  |  |  |
| 4          | Video out | Xuất Video OUT              |  |  |  |  |  |
| Dai Lean 5 | VGA port  | Xuất <mark>hình</mark> VGA  |  |  |  |  |  |
| 6          | LAN       | Cổng mạng                   |  |  |  |  |  |
| 7          | USB port  | Kết nối USB                 |  |  |  |  |  |
| 8          | A/B       | RS485 (A is TX+, B is TX-)  |  |  |  |  |  |
| 9          | DC12V     | Nguồn                       |  |  |  |  |  |

Comera Dai Loan wat wong toan

### 1.4 Remote

| Nút bấm             | Chức năng                                                                                                    |  |  |  |  |
|---------------------|----------------------------------------------------------------------------------------------------|--|--|--|--|
| ver Button 👅        | Tắt đầu ghi trước khi rút nguồn                                                                                                    |  |  |  |  |
| ord Button          | Ghi hình th <mark>ủ c</mark> ông                                                                                                    |  |  |  |  |
| /0-9 Digital Button | Nhập số hoặc chuyển kênh 🛛 🦯                                                                                                    |  |  |  |  |
| Button              | Tạm thời chưa có chức năng 💦 💦 💦                                                                                                    |  |  |  |  |
| lti Button          | Chế độ đa kênh                                                                                                    |  |  |  |  |
| ct Button           | Chuyển kênh                                                                                                    |  |  |  |  |
| ۱<br>۱              | Chế độ n <mark>hả</mark> y hình                                                                                                    |  |  |  |  |
| lio                 | Bật âm thanh 🛛 🔶                                                                                                    |  |  |  |  |
| tch 🔬               | Chuyển giữa các cổng VGA/BNC/HDMI                                                                                                    |  |  |  |  |
| ection              | Phím điều hướng 👝 💦 💦                                                                                                    |  |  |  |  |
| er Button           | Xác nhận 🛛 🧹                                                                                                    |  |  |  |  |
| nu Button           | Mở menu                                                                                                    |  |  |  |  |
| Button              | Thoát                                                                                                    |  |  |  |  |
| us/IRIS/Zoom/PTZ    | Tùy chỉnh PTZ kết                                                                                                    |  |  |  |  |
| set Button          | Set điểm                                                                                                    |  |  |  |  |
| ise Button          | Vào cài đặt tuần tra PTZ                                                                                                    |  |  |  |  |
| ck Button           | Vào cài đặt theo dấu PTZ                                                                                                    |  |  |  |  |
| per Button          | Vào cài đặt Wiper PTZ                                                                                                    |  |  |  |  |
| nt Button           | Vào cài đặt light PTZ                                                                                                    |  |  |  |  |
| ar Button           | Trở về menu cấp trên                                                                                                    |  |  |  |  |
| Button              | Tạm thời chưa có chức năng                                                                                                    |  |  |  |  |
| Button              | Thông tin đầu ghi 🗡                                                                                                    |  |  |  |  |
|                     | Điều khiển xem lại                                                                                                    |  |  |  |  |
| p Button            | Chụp hình 🦳 💦                                                                                                    |  |  |  |  |
| rch Button 🛛 🍌      | Chế độ tìm kiếm khi xem lại                                                                                                    |  |  |  |  |
| Button              | Cài đặt thời gian bắt đầu và kết thúc                                                                                                    |  |  |  |  |
| kup Button          | Vào chế độ sao lưu                                                                                                    |  |  |  |  |
| m Button            | Phóng to kỹ thuật số                                                                                                    |  |  |  |  |
| Button              | Chế độ hình trong hình                                                                                                    |  |  |  |  |
|                     | Nút bấm<br>ver Button<br>ord Button<br>/0-9 Digital Button<br>Button<br>Iti Button<br>t Button<br>Construction<br>Button<br>Button<br>Iti Button<br>Button<br>Iti Button<br>Button<br>Button |  |  |  |  |

Xem hình remote bên dưới

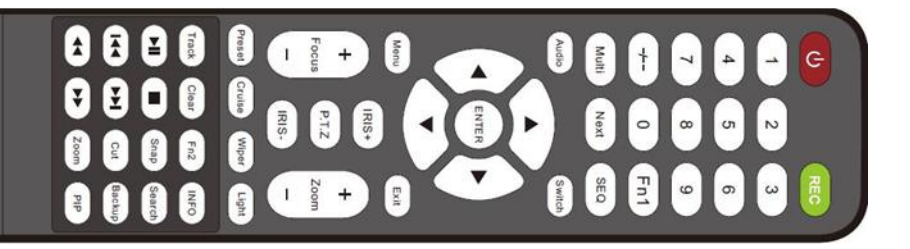

# 2. Cài đặt cơ bản

### 2.1 Khởi động

**Bước 1:** Kết nối Camera với màn hình. Sau khi bắt đầu, bảng Wizard cài đặt nhanh. Bạn có thể thiết lập thời gian, mạng, ghi lại và quản lý đĩa.

| WIZARD         |                   |
|----------------|-------------------|
| Device Name    | EDVR              |
| Language       | English 💽         |
| Date Format    | MM-DD-YY          |
| Time Format    | 24 Hour           |
| Time Zone      | GMT 💌             |
| System Date    | 03 / 24 / 2012 25 |
| System Time    | 16 : 40 : 49      |
| Startup Wizard |                   |
|                |                   |

Bỏ chọn **Startup Wizard** để bổ chế độ cài đặt ở các lần khởi động sau. Nhấn **Next** để tiếp tục.

Nó hỗ trợ các chữ số, bảng chữ cái và các ký hiệu như đầu vào. Bấm vào phím Shift để thay đổi

Click "Next" để vào cài đặt Network.

| HTTP Port                          | 80              |
|------------------------------------|-----------------|
| Gerver Port                        | 6036            |
| Obtain an IP address automatically |                 |
| P Address                          | 192.168.011.061 |
| Subnet Mask                        | 000.000.000.000 |
| Sateway                            | 192.168.011.001 |
| Preferred DNS Server               | 192.168.011.001 |
| Alternate DNS Server               | 000.000.000.000 |

HTTP port mặc định là 80. Cổng máy chủ mặc định là 6036. Chức năng này được sử dụng để giám sát DVR thông qua internet (Xem

mục Cài đặt mạng để biết thêm chi tiết).

Click « **Next** » button. Sẽ chuyển chúng ta đến cửa sổ cài đặt ghi hình.

| 1 |     | 1             |     |        |          |               |        |                |
|---|-----|---------------|-----|--------|----------|---------------|--------|----------------|
|   | WIZ | ARD           |     |        |          |               |        |                |
| - | СН  | Resolution    | fps | Encode | Quality  | Max Bi        | itrate | and dist.      |
|   | 1   | 1080 p 🖉      | 7   | CBR    | 💽 Higher | 536           | kbps 🛡 | and Des Y      |
| 6 | 2   | 1080 p 🗸      | 7   | CBR    | 🔄 Higher | <b>0</b> 1536 | kbps 🔽 | Cur            |
|   | 3   | 1080 p 🖉      | 7   | CBR    | 🔄 Higher | 1536          | kbps 🛡 |                |
|   | 4   | 1080 p 🖉      | 7   | CBR    | 💽 Higher | 1536          | kbps 💌 |                |
|   | All | Remaining: 0. |     |        |          |               |        |                |
|   |     | 1080 p 🕞      | 7   | CBR    | 📕 Higher | 536           | kbps 🛡 | 24             |
|   |     |               |     |        | Prev     | Next          | Exit   | S Alugent Lake |
|   |     | 1.00          |     | 0,04   |          |               |        | dis la         |

Chọn độ phân giải, fps, mã hóa, chất lượng và bitrate tối đa. Giá trị trong đây nếu ta lựa chọn cao hơn thì hình ảnh ghi lại rõ ràng hơn. Click - North hutton Dẫn chứng ta đến với màn bình quản lớ ổ đĩa

Click « Next » button. Dẫn chúng ta đến với màn hình quản lý ổ đĩa.

| -      |      |      | - cara a s | riopenies      | Sources |
|--------|------|------|------------|----------------|---------|
| 01 IDE | 0.00 | 0.00 | Normal     | Read & Write 💆 | Local   |

Bạn có thể kiểm tra thông tin về ổ cứng của bạn thông qua tab này. Chọn ổ cứng từ danh sách để định dạng nhanh.

Bấm vào nút "**Next**". Tại đây cho phép bạn để xem tình trạng DVR của bạn. và sau đó

Bấm vào nút "Finish" để kết thúc wizard này.

Bạn cũng có thể tham khảo các bước thiết lập hoàn chỉnh từ các bộ phận liên quan hướng dẫn sử dụng DVR.

### 2.2 Đăng nhập

Sau khi bạn thoát khỏi wizard cài đặt, bạn có thể đăng nhập vào DVR. Bấm nút MENU mà sẽ mang lại hộp thoại đăng nhập và nhập tên người dùng: **admin** và mật khẩu: **123456** 

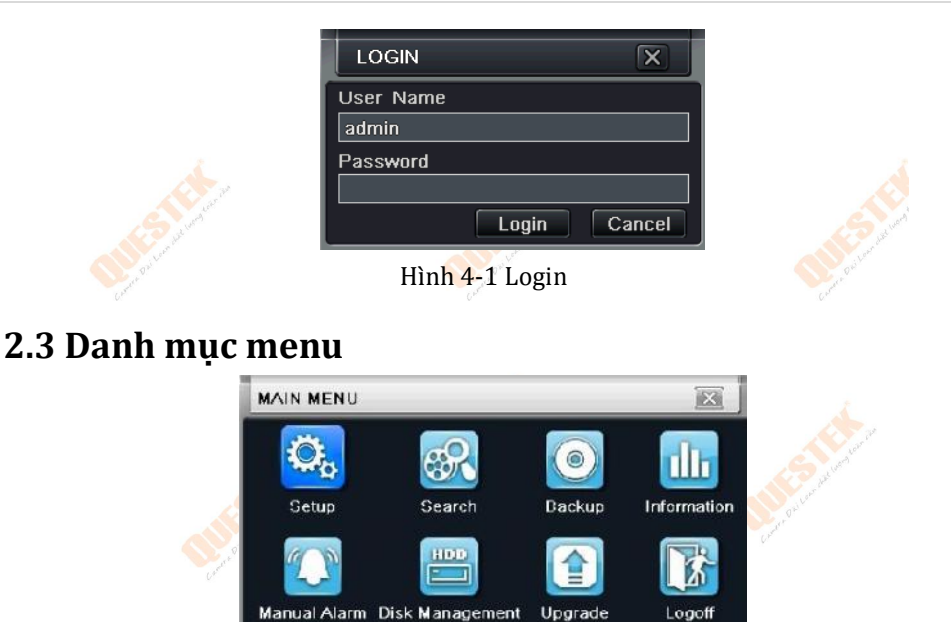

Click chuột phải hoặc nhấn ENTER trên màn hình. Sau đó, nhấn vào Setup để vào giao diên cài đặt như thể hiện trong hình 4-2.

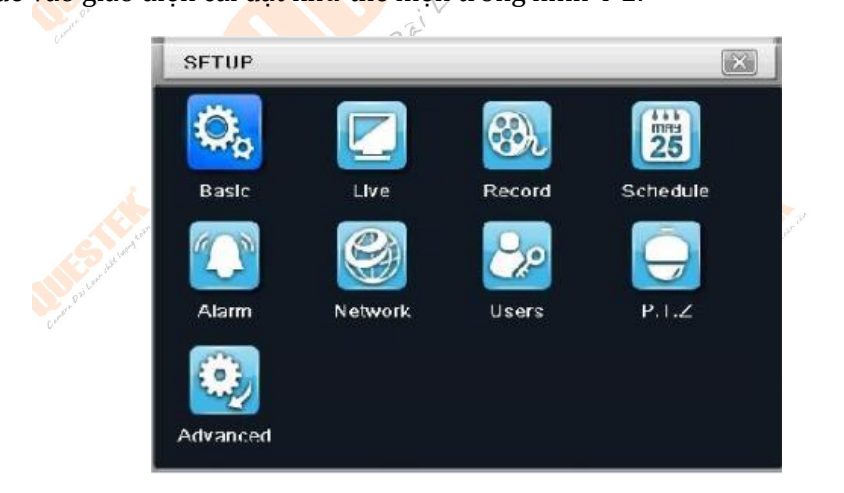

Hình 4-2 Cài đặt Menu chính **Cấu hình cơ bản:** Người dùng có thể thiết lập hệ thống video, ngôn ngữ trình đơn, âm thanh, thời gian và kiểm tra ủy quyền.

**Cấu hình Live**: Người dùng có thể thiết lập tên / thời gian hiển thị, màu sắc hình ảnh

**Cấu hình ghị hình:** Người dùng có thể thiết lập chất lượng hình ảnh, tỷ lệ khung hình, độ phân giải, ghi đè

**Cấu hình lịch trình**: Người dùng có thể thiết lập lịch trình hẹn giờ, phát hiện chuyển động và cảm biến báo động tương ứng.

**Cấu hình Alarm:** Người dùng có thể thiết lập loại cảm biến, báo động kích hoạt và còi báo động.

**Cấu hình mạng:** Người sử dụng kích hoạt chức năng mạng, và cấu hình IP địa chỉ, DDNS, truyền thông số video ở đây.

**Cấu hình người dùng:** Có thể thêm người quản trị, xóa ng<mark>ườ</mark>i sử dụng, và thay đổi

**Cấu hình PTZ:** Người dùng có thể thiết lập giao thức, tốc độ truyền, địa chỉ, cài đặt trước và theo dõi hành trìn<mark>h tự đ</mark>ộng ở đây.

**Cấu hình nâng cao:** Người dùng có thể khởi động lại thiết bị bằng điện thoại điện thoại và dữ liệu nhập xuất bằng tài khoảng từ xa bằng tiện lưu trữ di động, điều khiển thiết bị.

# 3. Cài đặt Ghi hình <mark>& Bá</mark>o động

Chú ý: Phải định dạng lại ổ cứng trước khi ghi hình

# 3.1 Cài đặt ghi hình

#### Vào Menu > Setup > Record

| RECOF  | RD.            |             |             | ×        |
|--------|----------------|-------------|-------------|----------|
| Enable | Record Bitrate | e Time Stam | Recycle Rec | ord Snap |
| СН     | Record         | Audio       |             |          |
| 1      |                |             |             |          |
| 2      |                |             |             |          |
| 3      |                |             |             |          |
| 4      |                |             |             |          |
| All    |                |             |             |          |
|        |                |             |             |          |
|        |                | Default     | Apply       | Exit     |

- Record: Bật tắt chế độ ghi hình
- Audio: Bật tắt đính kèm âm thanh

Cài đăt chất lương ghi hình

| Enable | Record Bitrate   | Fime Stam   | p Recycle Record | Sna |
|--------|------------------|-------------|------------------|-----|
| СН     | Resolution       | fps         | Quality          |     |
| 1      | CIF              | 30          | 💽 Higher         |     |
| 2      | CIF              | 30          | 🚺 Higher         |     |
| 3      | CIF              | 30          | Higher           |     |
| 4      | CIF              | 30          | Higher           | Ē   |
| All    | Remaining : 0 (0 | CIF), 0 (HD | 1), 0 (D1).      |     |
|        | CIF              | 30          | Higher           | 6   |

- Resolution: Đô phân giải(D1/CIF/WD1)
- Fps: Tốc đô hình
- Quatily: Chất lương hình ảnh

### 3.2 Ghi hình thủ công

toar Nhấn nút **REC** trên bảng điều khiến phía trước sau khi cai thiết lập hệ thống. Nhấn nút này một lần nữa để dừng ghi hình.<sup>4</sup>

Hoặc nhấn REC nút trên bộ điều khiển từ xa. Click vào nó một lần nữa để dừng lai.

Hoặc bấm vào nút **REC** trên thanh công cụ với chuột. Click vào nó một lần nữa để dừng lai.

### 3.3 Ghi hình theo lich trình

Thiết lập Recording Schedule (ghi hình theo lịch trình): **Bước 1:** Nhập vào **Menu > Schedule**. Tham khảo hình ảnh sau đây.

| and tor |                |           |       |        |        |       |       |        |
|---------|----------------|-----------|-------|--------|--------|-------|-------|--------|
| and low | SCHEDULE       |           |       |        |        |       | X     | 1      |
| Bailser | Schedule Mo    | tion Sen: | sor   |        |        |       |       | Derus  |
| Carrent | Channel        | 1         | 5     |        |        |       | >     | a cart |
|         |                | 00:00     | 04:00 | 08:00  | 12:00  | 16:00 | 20:00 |        |
|         | Sunday         |           |       |        |        |       |       |        |
|         | Monday         |           |       |        |        |       |       |        |
|         | Tuesday        |           |       |        |        |       |       |        |
|         | Wednesday      |           |       |        |        |       |       |        |
|         | Thursday       |           |       |        |        |       |       |        |
|         | Friday         |           |       |        |        |       |       |        |
|         | Saturday       |           |       |        |        |       |       |        |
|         | Apply Settings | To All    | 5     | Channe |        | Сору  |       |        |
|         |                |           |       | De     | efault | Apply | Exit  | )      |

**Bước 2:** Click "<sup>22</sup>" Add lịch trình ghi hình; click "<sup>22</sup>" xóa cài đặt lịch trình ghi hình

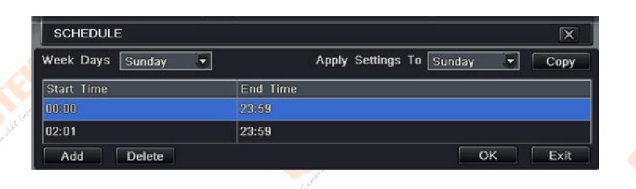

**Bước 3:** Double-click đối tượng pop up hoặc nút Add tại cửa sổ lịch trình, để setup 1 lịch trình ghi hình.Chọn ngày và sau đó nhấp vào nút "Add" để thiết lập thời gian bắt đầu và thời gian kết thúc. Sau đó chọn ngày khác và nhấp vào nút "Sao chép" để lưu các thiết lập để những ngày khác. Cuối cùng, nhấn nút "**OK**".

**Bước 4:** Chọn các kênh khác và thiết lập thời gian cho họ hoặc chọn "Áp dụng Cài đặt" cho tất cả các kênh và nhấn nút" Sao chép "để thiết lập các thiết lập tương tự cho tất cả các kênh.

# 3.4 Ghi hình & Báo động c<mark>huyển độ</mark>ng

Ghi âm dựa trên phát hiện chuyển động: khi có một sự kiện phát hiện chuyển động, máy ảnh này sẽ được kích hoạt để ghi lại.

Thiết lập ghi hình ảnh chuyển động qua các bước sau:

**Bước 1:** Nhập vào **Menu > Record > Schedule >Motion**. Các bước thiết lập cho lịch trình để ghi âm chuyển động dựa trên tương tự như thiết lập lịch trình bình thường. Bạn có thể tham khảo 7,3 Recording Schedule để biết thêm chi tiết.

**Bước 2:** Nhập vào **Menu > Record > Alarm > Motion > Motion** như được hiển thị **dư**ới đây.

|       |         |                 | 30       |           |
|-------|---------|-----------------|----------|-----------|
| мот   | ION     |                 |          | ٦         |
| Motio | m Sched | ule             |          |           |
| СН    | Enable  | Holding Time[S] | Trigger  | Area      |
| 1     |         | 10 😎            | Setting  | Setting   |
| 2     |         | 10 🕃            | Setting  | Setting   |
| 3     |         | 10 🐱            | Setting  | Setting   |
| 4     |         | 10 🐱            | Setting  | Setting   |
| All   |         |                 |          |           |
|       |         | 10              |          |           |
|       |         | 10              | fault Ar | aply Exit |

**Bước 3:** Kích hoạt tính năng báo động chuyển động và bấm vào nút "**Apply**" để lưu cài đặt.

Bước 4: Click vào "Setting" nút dưới Area để thiết lập độ nhạy và khu vực phát hiện. Còn lại bấm vào lưới điện và kéo để xóa các khu vực. Kéo một lần nữa để thêm khu vực. Click on để thiết lập toàn bộ khu vực là khu vực phát hiện. Click vào biểu tượng để thiết lập toàn bộ khu vực là khu vực phát hiện.Click vào biểu tượng để xóa các khu vực phát hiện, Click vào biểu tượng để kiếm tra độ nhạy cảm theo các điều kiện địa phương. Sau khi chuyển động được cảm nhận, nó sẽ hiển thị một biểu tượng để thoát

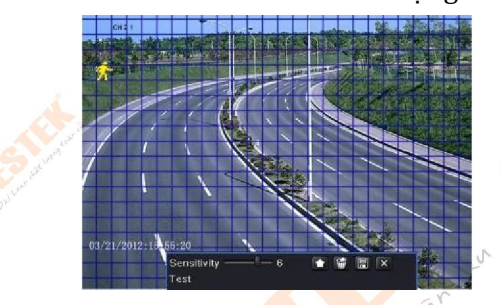

**Bước 5:** Nhập vào **Menu > Alarm > Motion > Schedule** để đựa lên các thiết lập lịch trình cho chuyển động báo động. Các bước thiết lập tương tự như thiết lập lịch trình bình thường.

**Lưu ý:** Các mốc thời gian của hai lịch trình phải phù hợp, nếu không bạn không thể

### 3.5 Cảm biến

**Bước 1:** Nhập vào **Menu > Schedule > Sensor**. Các bước thiết lập cho lịch trình để ghi cảm biến dựa trên tương tự như thiết lập lịch trình bình thường. Bạn có th<mark>ể t</mark>ham khảo 7,3 Recording Schedule để biết thêm chi **t**iết.

Bước 2: Nhập vào Menu > Alarm > Sensor > Basic như hình dưới đây.
Bước 3: Kích hoạt tính năng cảm biến báo động (Xin vui lòng ghi rõ kênh), chọn Senor và kích "Apply" để lưu cài đặt.

14 Hướng dẫn sử dụng QTX-6400 Series

| SENS  | OR        |              | ×        |  |
|-------|-----------|--------------|----------|--|
| Basic | Alarm Han | dling Schedu | e        |  |
| СН    | Enable    | Туре         | Name     |  |
| 1     |           | NO 💌         | SENSOR 1 |  |
| 2     |           | NO 🖉         | SENSOR 2 |  |
| 3     |           | NO 🛡         | SENSOR 3 |  |
| 4     |           | NO 🛡         | SENSOR 4 |  |
| All   |           |              |          |  |
|       |           | NO 🛡         |          |  |
| -     | D         | efault Ap    | ply Exit |  |

Bước 4: Nhập vào Menu > Alarm > Sensor > Schedule để đưa lên các thiết lập lịch trình để báo động cảm biến. Các bước thiết lập tương tự như thiết lập lịch trình bình thường. Ban có thể tham khảo Ghi hình lịch trình để biết thêm chi tiết.

Lưu ý: Các mốc thời gian của hai lịch trình phải phù hợp, nếu không ban không thể nhân được các bản ghi trong một thời gian.

# 4. Xem lai

### 4.1 Xem trưc tiếp

and totan tan Click Play ▶ nút trên thanh menu chính để phát lại các bản ghi. Người dùng có thể làm hoat đông cu thể bằng cách nhấp vào các nút trên màn hình.

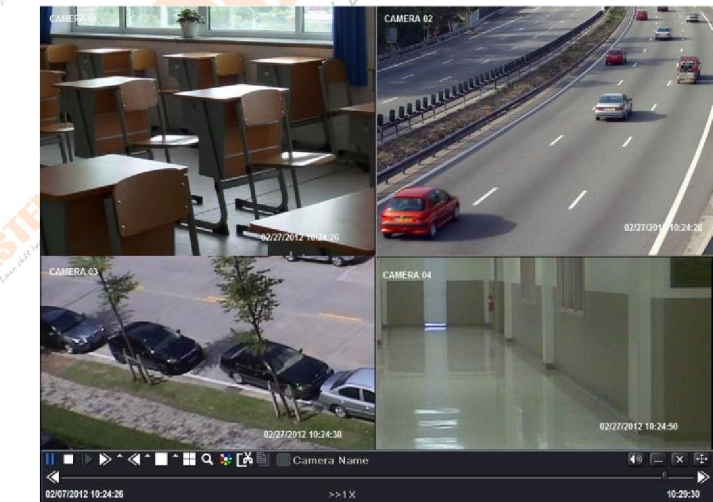

### 4.2 Tìm kiếm thời gian

#### Bước 1: Nhập vào Menu > Search > Search Time.

Bước 2: Chon ngày và các kênh ở phía bên tay phải và nhấn "Search". Một ngày với đư<mark>ờ</mark>ng biên giới nhấn mạnh ch<mark>ơ</mark> thấy sự hiện diện của dữ liệ<mark>u</mark>. Bước 3: Thiết lập thời gian bắt đầu bằng cách nhấn vào một mạng lưới cu

thể hoặc bằng cách nhập giá trị cụ thể trong lĩnh vực thời gian bắt đầu.

**Bước 4:** Chon chế đô hiển thi kênh và bấm vào nút 🔽 . Sử dụng thanh công

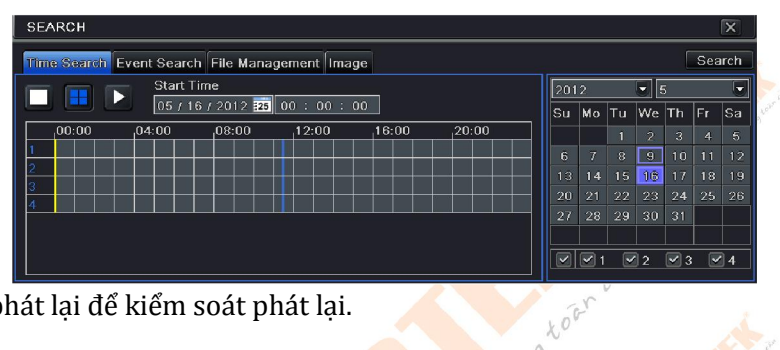

cụ phát lại để kiểm soát phát lại.

### 4.3 Tìm kiếm theo báo đông

Bước 1: Nhập vào Menu > Search > Event Search tổ chức sư kiện.

**Bước 2:** Chon ngày và các kệnh ở phía bên tay phải. Một dữ liêu với đường biên giới nhấn manh cho thấy sự hiện diện của dữ liệu.

jon a

Bước 3: Sau đó, đánh dấu chon Motion, Sensor hoặc tất cả. Ban có thể tìm kiếm dưa trên ghi âm chuyển đông và cảm biến ghi âm dưa trên.

Bước 4: Bấm nút "Search" để hiển thi các thông tin, sư kiên, tìm kiếm, hôp thoại sự kiện trong danh sách.

Bước 5: Nhấp đúp chuột vào mục sự kiện để xem các bản ghi.

| н   | Туре   | Start Time          | End Time            | 201 | 12 |    |    | 5  |    |    |
|-----|--------|---------------------|---------------------|-----|----|----|----|----|----|----|
| 1   | Motion | 05/16/2012 11:28:38 | 05/16/2012 11:32:55 | Su  | Мо | Tu | We | Th | Fr | ¢, |
| 2   | Motion | 05/16/2012 11:28:38 | 05/16/2012 11:32:55 |     |    | 1  |    | 3  |    |    |
| 3   | Motion | 05/16/2012 11:28:38 | 05/16/2012 11:32:55 | 6   |    | 8  | 9  | 10 | 11 |    |
| 4   | Motion | 05/16/2012 11:28:38 | 05/16/2012 11:32:55 | 13  | 14 | 15 | 16 | 17 | 18 |    |
|     |        |                     |                     | 20  | 21 |    | 23 | 24 |    |    |
| 1/1 |        |                     |                     | 27  | 28 | 29 | 30 | 31 |    |    |

# 4.4 Xem lại bằng cách tìm kiếm hình ảnh

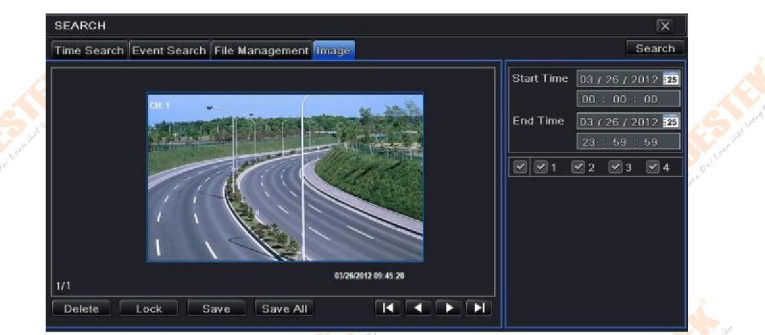

**Bước 1:** Nhập vào **Menu > Search > Image Bước 2:** Chon dữ liêu và kênh ở phía bên tay phải.

Bước 3: Bấm nút "Search" để tìm kiếm một hình ảnh được ghi.

**Bước 4:** Sau khi một hình ảnh báo động đã được xác định, người sử dụng có thể kích đúp hình ảnh để chơi các ghi.

Bạn có thể khóa các hình ảnh bằng cách nhấn vào nút "**Lock**". Bấm vào nút "**Save**" để sao lưu các hình ảnh trên ổ cứng. Nhấp vào "**Save All**" để sao chép tất cả các hình ảnh trên ổ cứng.

**Lưu ý:** Để có hình ảnh trên ghi hình báo động, tính năng chụp ảnh khung hình nên kích hoạt trong "Alarm" cho các loại hình khác nhau của hệ thống báo động.

# 5. Sao lưu

| BACKUP | >                   |                     |                           |
|--------|---------------------|---------------------|---------------------------|
| СН     | Start Time          | End Time            |                           |
| 1      | 05/16/2012 11:28:38 | 05/16/2012 11:32:55 | Start Time 05 / 16 / 2012 |
| 2      | 05/16/2012 11:28:38 | 05/16/2012 11:32:55 | 00 : 00 : 00              |
| 3      | 05/16/2012 11:28:38 | 05/16/2012 11:32:55 | End Time 05 / 16 / 2012   |
| 4      | 05/16/2012 11:28:38 | 05/16/2012 11:32:55 | 23 : 59 : 59              |
|        |                     |                     |                           |
|        |                     |                     |                           |
| 1/1    |                     |                     |                           |

Hỗ trợ sao lưu bằng USB flash, ổ ghi DVD và USB HDD. Nhập vào **Menu > Backup** 

mere

Thiết bị hỗ trợ sao lưu bằng USB flash, ổ ghi DVD và USB HDD.

**Bước 1:** Thiết lập thời gian bắt đầu và kết thúc, chọn kênh và nhấn nút **Search** để hiển thị dữ liệu tìm kiếm.

**Bước 3:** Chọn một tập tin cần thiết hoặc đánh dấu chọn "**All**" để chọn tất cả các tập tin dữ liệu. Nhấn **Backup** để bật lên cửa sổ thông tin sao lưu.

**Bước 4:** Trong giao diện thông tin sao lưu, người dùng có thể kiểm tra các tùy chọn cho việc sao lưu các tập tin có liên quan. Các tùy chọn này bao gồm các thiết bị lưu trữ, chọn File sao lưu và lưu các loại tập tin. Sau đó nhấp vào nút **Start** để bắt đầu sao lưu.

# 6. Cài đặt mạng

Để xem DVR từ một mạng, nó phải được kết nối với một mạng LAN / WAN hoặc internet. Các thiết lập mạng nên được thực hiện cho phù hợp.

# 6.1 Truy cập trên mạng LAN

- Xin vui lòng nhập vào Menu > Setup > Network Setup như hình dưới đây:
- Điền vào địa chỉ **IP, Subnet, Gateway**. Nếu sử dụng DHCP, xin vui lòng kích hoạt DHCP trong DVR và các bộ định tuyến. Nhập vào **Menu > Information**
- > Network, và người dùng có thể kiểm tra các thiết lập mạng của DVR.
- Nhập vào thiết lập kỷ lục để thiết lập các thông số video mạng như tỷ lệ độ phân giải khung hình, vv

• Mở IE trên một máy tính trên cùng một mạng. Nhập địa chỉ IP của DVR trong thanh địa chỉ trình duyệt IE và nhấn enter. Nếu HTTP port không phải là 80, thêm số cổng sau địa chỉ IP.

|      | Network Sub-stream Email Server    | Other Settings  |  |
|------|------------------------------------|-----------------|--|
| Г    | HTTP Port                          | 80              |  |
|      | Server Port                        | 6036            |  |
|      | Obtain an IP address automatically |                 |  |
| 34   | IP Address                         | 192.168.011.061 |  |
| Lob' | Subnet Mask                        | 000.000.000.000 |  |
|      | Gateway                            | 192.168.011.001 |  |
|      | Preferred DNS Server               | 192.168.011.001 |  |
|      | Alternate DNS Server               | 000.000.000.000 |  |
|      | PPPoE                              |                 |  |
|      | User Name                          |                 |  |
|      | Password                           |                 |  |
|      |                                    | Test            |  |

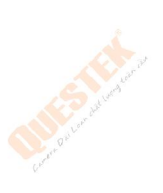

Hình cài đặt Network (mạng)

# 6.2 Truy cập trên mạng Internet

Để truy cập qua Internet, cần mở HTTP Port(mặc định:80) và Server

Port(măc đinh:6036) về đia chỉ IP đầu ghi. Cách mở Port tham khảo trong hướng dẫn sử dung modem.

### 6.3 Cài đăt dòng phu

| Lear -      | Network | Sub-stream E   | mail        | Server Othe | r Settings | Lat.         |
|-------------|---------|----------------|-------------|-------------|------------|--------------|
| Charter Day | СН      | Resolution     | fps         |             | Quality    | Duran Du     |
| U           | 1       | CIF            | 3           |             | Higher     | . V .        |
|             | 2       | CIF            | 3           |             | Higher     |              |
|             | 3       | CIF            | 3           |             | Higher     |              |
|             | 4       | CIF            | 3           |             | Higher     | 4            |
|             | All     | Remaining : 64 | 4 (CIF)     | ).          |            | tean o       |
|             |         | CIF            | <b>3</b> 3X | (16 💽       | Higher     | Con distant. |

- Resolution: Đô phân giải (D1/CIF/WD1) weng toon to
- Fps: Tốc đô hình
- Quatily: Chất lương hình ảnh

### 6.4 Cài đăt DDNS

Để sử dụng dịch vụ DDNS cần phải đăng ký dịch vụ nhà cung cấp DDNS.

| DDNS                |                  |   |
|---------------------|------------------|---|
| DDNS Type           | www.dvrdydns.com | 6 |
| User Name           |                  |   |
| Password            |                  |   |
| Host Domain         |                  |   |
| DDNS Update [Hours] | 3                | l |
|                     | Test             |   |
| UPnP                | 0                |   |

- DDNS type: Dich vu DDNS: www.meibu.com, www.dyndns.com, www.no-ip.com and mintdns
- User Name: Tên đăng ký •
- Password: Mât khẩu •
- Host Domain: Tên miền •
- Update: Số giờ cập nhật tên miền mỗi lần •

# 7. Cài đặt PTZ

Vào Menu > Setup >P.T.Z

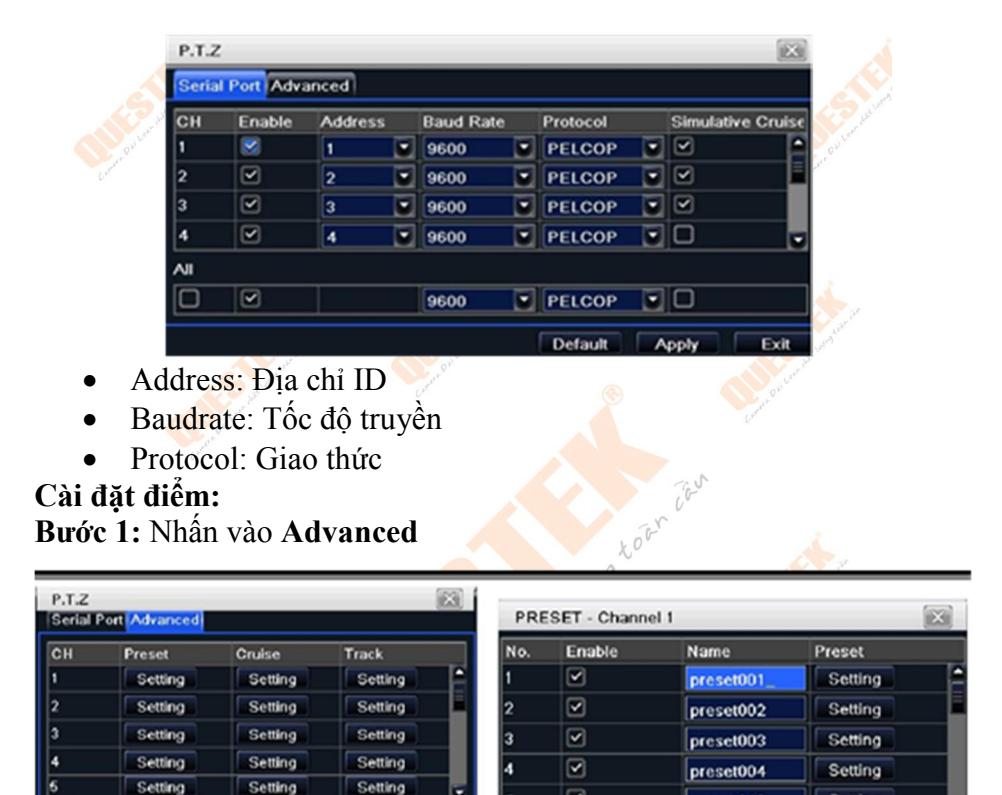

 Oracle
 OK
 Exit

 Bước 2: Tại cột Preset > Setting xuất hiện hộp thoại, sau đó tiếp tục nhấn

 Setting

preset016

Setting

Bước 3: Điều chỉnh Speed Dome đến vị trí cần cài sau đó ấn Save

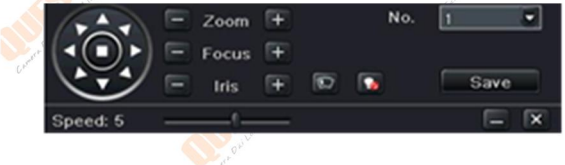

# 8. Xem trên trình duyệt

# 8.1 Truy cập

**Bước 1:** Truy cập trên trình duyệt Chrome(Firefox, IE, Safari....), nhập địa chỉ IP(hoặc tên miền)

**Bước 2:** Nhấn ➡ để tải WebClient.exe**Bước 3:** Tắt tất cả trình duyệt sau đó cài WebClient.exe sau đó quay trở lại Bước 1 để xem đầu ghi.

# 8.2 Giao diện sử dụng

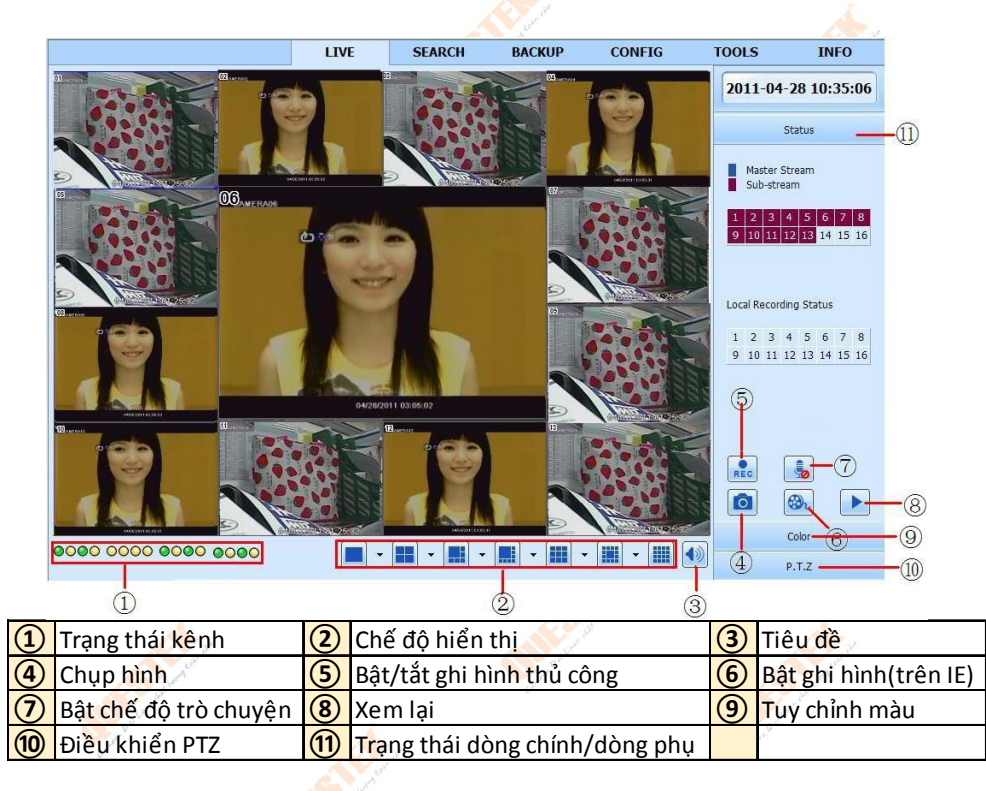

# 10 Xem trên điện thoại

| Thiết bị             | Tên phần mềm   |
|----------------------|----------------|
| Iphone/ Adroid Phone | Super Live Pro |
| Ipad / Android Tab   | Super Live HD  |
| Nokia 🔒              | Super Cam      |
| Khác 💦               | Super Cam      |
|                      |                |

Cách sử dụng phần mền trên Iph<mark>one,</mark> Android, Ipad, Nokia ... đều giống nhau về cách cấu hình. Hướng dẫn bên dưới sử dụng iPad 3

**Bước 1 :** Tìm trong kho ứng dụng các phần mềm (CH Play hoặc App Store) **Bước 2 :** Truy cập phần mềm từ biểu tượng màn hình chính

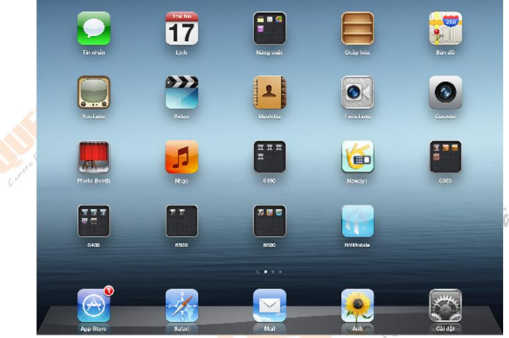

Bước 3 : Giao diện phần mềm xuất hiện như sau

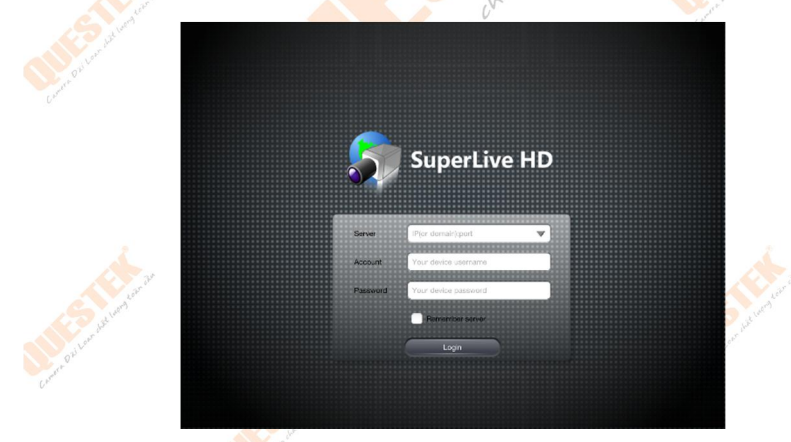

Server : (nhập <IP hoặc tên miền> đầu ghi hình vào chỗ này, sau đó thêm vào đằng sau là dấu :<port kết nối>)
Ví dụ : 192.168.1.239:80 hoặc questek123.dyndns.tv:80
Account : nhập tên người dùng : admin
Password : nhập mật khẩu truy cập đầu ghi hình

□ **Remember server** : mang ý nghĩa lưu lại phần đăng nhập này trên thiết bị này

Camera Dai Loan chat wong toan '

Nhấn nút **Login** để đăng nhập. Kết nối bị lỗi được thể hiện bằng một bảng thông báo như hình bên

Bước 4 : Giao diện và chức năng phần mềm

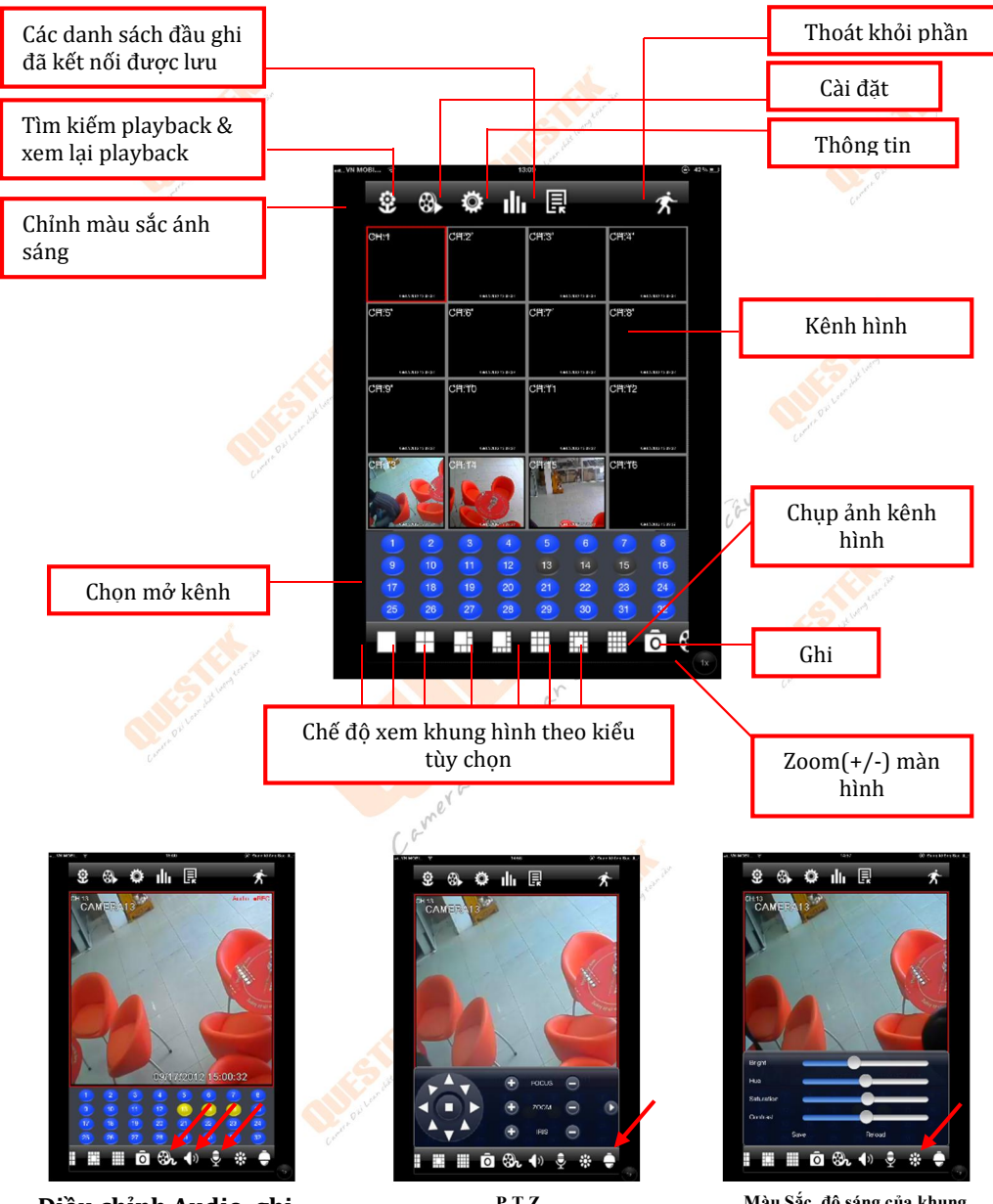

Điều chỉnh Audio, ghi hình, micro

P.T.Z

Màu Sắc, độ sáng của khung hình

### 1/ Tìm và xem lại

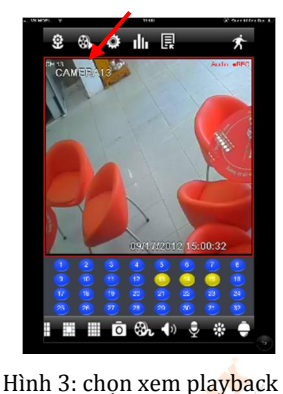

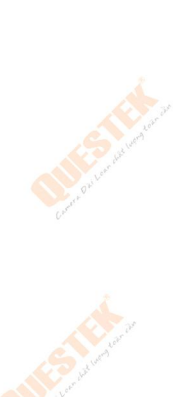

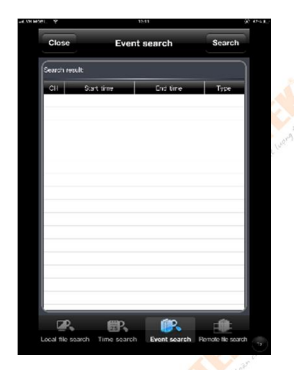

Hình 4: Tìm kiếm Playback

Chọn như hình, sau đó hiện màn hình lực chọn tìm kiếm như sau gồm:

a/ Local File Search: tìm kiếm tất cả các file ghi hình

b/ Time Search: tìm kiếm theo khoảng thời gian xảy ra sự kiện

c/ Event Search: nghĩa tìm kiếm những cảnh báo

d/ Remote File Search: tìm kiếm những kết nối điều khiển (P.T.Z)

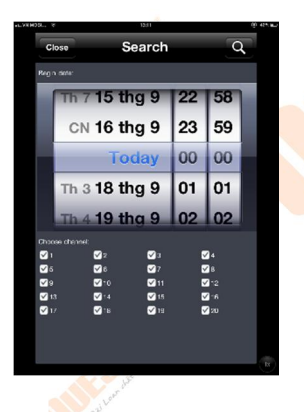

Tìm kiếm ngày giờ và sự kiện đã xảy ra, chọn kênh cần tìm Sau khi đầu ghi tìm ra, tiến hành chọn file cần xem để xem lại

### 2/ Màu sắc ánh sáng

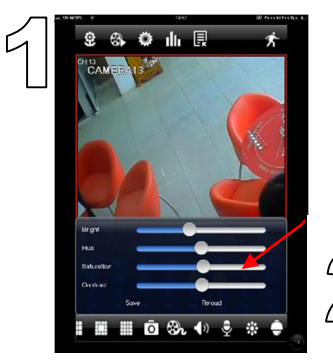

Bright: Chỉnh ánh sáng Hue: Chỉnh màu cho vật thể trên khung hình

Saturation + Contast: Cân bằng màu sắc ánh sáng cho khung hình

1: mang ý nghĩa nơi chứa các hình ảnh được chụp Snapshot trên đầu ghi

**2**: mang ý nghĩa nơi điều chỉnh ánh sáng màu sắc khung hình.

### 3/ Cấu hình ghi hình

Chọn biểu tượng hình bánh răng để bắt đầu cấu hình chọn **Setup > Basic > Live** Cửa sổ mới xuất hiện như hình bên, ở đây ta có thể cài đặt kích hoạt ghi hình, các thông số về hình ảnh, độ phân giải cho khung hình, ghi âm khi ghi hình.

Recycle record: mang ý nghĩa chức năng ghi đè sau khi ổ đĩa cứng đã đầy, nó sẽ ghi đè lên dữ liệu cũ.

Ngoài ra ta có thể cấu hình ngày hết hiệu lực cho cấu hình này. Kiến nghị chức năng này không nên sử dụng, nên chọn Never.

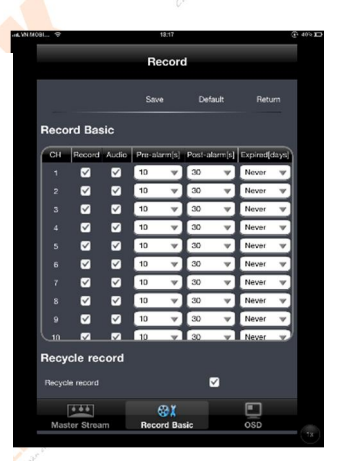

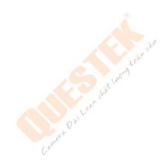

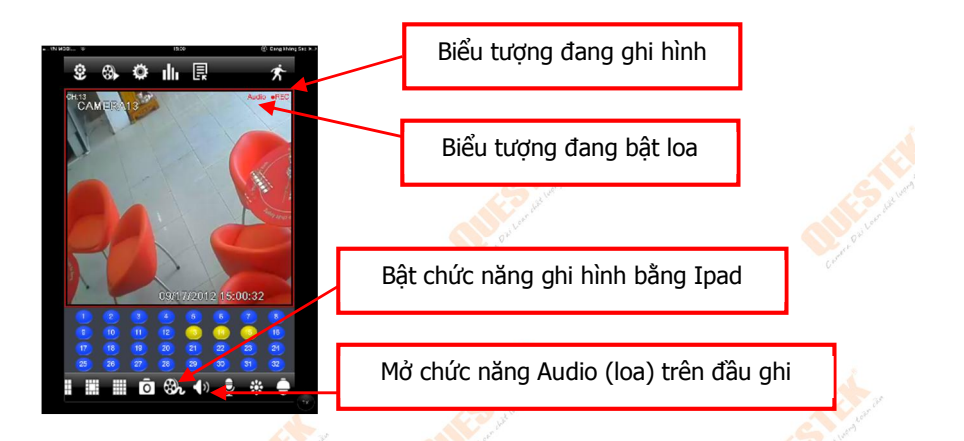

### 4/ Cấu hình chung

**Local:** Cài đặt cho máy điện thoại hoặc Ipad cục bộ gồm: Storage, Diskplay, Alarm, Auto Reconnect.

**Basic:** Các thiết lập căn bản cho đầu ghi hình như các định dạng ngày giờ, múi giờ, tên thiết bị, ID thiết bị, chuẩn ghi hình, độ phân giải và cổng xuất hình.

Live: Các chế độ hiển thị camera trên khung hình.

Record: Cấu hình chế độ ghi hình, chuẩn hình ảnh

ghi hình, độ phân giải, kênh ghi hình, bật Audio (loa), số lượng loa tối đa có thể bật là 16 tương ứng với số lượng khung hình cùng lúc có thể xem tố đa trên điện thoại.

Schedule: Lập lịch ghi hình, lập lịch ghi hình chuyển động, lập lịch ghi hình cảm biến cho kênh hình.

Alarm: Các cấu hình liên quan đến cảnh báo, chuôn báo động, khu vực báo động, báo động di chuyển, báo động cảm biến

Network: Cấu hình chất lượng hình ảnh, độ phân giải khung hình khi

| -ar. 99 540 | 6 ¥ |          | 15(12    | @ 45D |
|-------------|-----|----------|----------|-------|
|             | Clo | so       | Settings |       |
|             | *   | Local    |          |       |
|             | ۰   | Basic    |          |       |
|             | Ð   |          |          |       |
|             | ۲   |          |          |       |
|             | 2   | Schedule |          |       |
|             | `@` |          |          |       |
|             | ۲   | Network  |          |       |
|             | ۲   |          |          |       |
|             | 2   |          |          |       |
|             |     |          |          |       |
|             |     |          |          |       |
|             |     |          |          |       |
|             |     |          |          |       |
|             |     |          |          |       |
|             |     |          |          |       |

xem qua mạng, khai báo E-mail.

**PTZ:** Để điều khiển camera, có các yêu cầu Address tương ứng ID của Camera, Baud rate tương ứng Baud rate trên Camera, Protocol= PelcoD tương ứng thông số khai báo trên Camera, set điểm, set điểm hành trình, set điểm, quan sát.

**User:** Thiết lập tài khoản người dùng, mật khẩu, khai báo và phân quyền cho người sử dụng.

Cerner a Dai Loan chet wong toan cas

#### <u>Lưu ý</u>:

khi trực tiếp tại đầu ghi hình đang mở menu thì chúng ta **có thể** login vào phần mềm nhưng **không thể** cấu hình